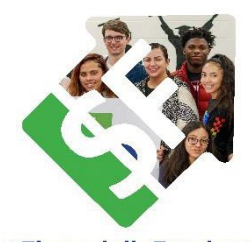

## Financially Fearless 2024 – How to become a fundraiser

We're so grateful for your interest in raising funds for SecureFutures as part of our Financially Fearless Campaign for Financial Capability Month! Please follow the instructions below to set up your personalized fundraiser page through our peer-topeer fundraising platform, Give Lively. If you have questions, contact Lauren Zeihen at <u>lauren@securefutures.org</u> or (414) 310-5924.

**#FinanciallyFearless** 

## Creating a personalized fundraising account

- 1) Navigate to the <u>Financially Fearless campaign page</u>.
- 2) Click on "I Want To Fundraiser For This."

|                                                                                                    |                                                              | by control of the public state   Denation Amount   520   520   520   520   520   520   520   520   520   520   520   520   520   520   520   520   520   520   520   520   520   520   520                                                                                                    |
|----------------------------------------------------------------------------------------------------|--------------------------------------------------------------|----------------------------------------------------------------------------------------------------|
| \$0 of \$20,000                                                                                                    | 0 Donors                                                     | f    Ø  Ø |
| they need to become Financially Fearless! Make a gift, sign up as a peer to pe<br>YOU are taking to live without financial fear on social media with the hashtag | er fundraiser, or share what action<br>#FinanciallyFearless. |                                                                                                    |

3) If you do not already have an account in Give Lively, fill in your name and email address and choose a password, then click "Submit" to create your account. Follow the instructions to confirm your email address, then log in to continue the process of setting up your personalized fundraising page.

4) If you already have an account in Give Lively, click "Confirm Creation Of Your Fundraising Page."

5) On the "Personalize Your Page" screen, upload a photo if you choose.

| Personalize Y<br>Eurorassing for Hinancia ly Fearle                                                        | Your Page<br>ess 2022 by SecureFutures            |
|----------------------------------------------------------------------------------------------------|---------------------------------------------------|
| Upload a photo of yourself for your page, add a note that tells people why yo goal to track your progress! | ou're passionate about this cause, and set a Save |
| Name on Page<br>Jane Smith                                                                                 | Profile Image:                                    |
| Add A Note: Why are you passionate about this campaign?                                                    |                                                   |
| &<br>We'll display this publicly on your team page under a section called "A<br>Note From undefined"       | ♣ Upload new image                                |
| Varia Fundanisina Cant                                                                                     | 10-10-10-10-10-10-10-10-10-10-10-10-10-1          |

6) Add a personalized note that will appear on your page.

| Personalize Your                                                                                                 | Page                                      |
|----------------------------------------------------------------------------------------------------|-------------------------------------------|
| Fundraising for Financia ly Fearless 2022 b                                                                      | y SecureFutures                           |
| Upload a photo of yourself for your page, add a note that tells people why you're pagoal to track your progress! | ssionate about this cause, and set a Save |
| Name on Page                                                                                                    | Profile Image:                            |
| Add A Note: Why are you passionate about this campaign?                                                          |                                           |
|                                                                                                    | 1. Upload new image                       |
| We'll display this publicly on your team page under a section called "A<br>Note From undefined"                  |                                           |
|                                                                                                    |                                           |

Use your own words, or customize the following template:

Thank you for visiting my giving site for SecureFutures. I'm so glad you're excited about empowering teens to be financially fearless! As a [volunteer/member of the Board of Directors/member of the X committee/other], I've invested in the mission of SecureFutures. Join me by making your own investment today, with a gift in support of SecureFutures' life-changing programs. I'm always happy to talk more about why I love this organization, so feel free to contact me at [your contact information].

7) Decide how much you'd like to raise, then add a fundraising goal. Your target can be tied to a specific student impact (i.e. \$350 to support one Money Coach student with a scholarship, or \$500 to provide 20 teens with the Money Path program).

| Name on Page                                                                                         | Profile Image:                                                    |
|----------------------------------------------------------------------------------------------------|-------------------------------------------------------------------|
| Jane Smith                                                                                           |                                                                   |
| Add A Note: Why are you passionate about this campaign?                                              |                                                                   |
| &<br>We'll display this publicly on your team page under a section called "A<br>Note From undefined" | 1 Upload new image                                                |
| Your Fundraising Goal                                                                                | Hero Image:                                                       |
| s                                                                                                    | Pick a large, high-quality image for the right side of your page. |
| Set a goal for this campaign in dollars (e.g., \$500). No commas nor decimals necessary.             | Detault image                                                     |
|                                                                                                    | 🖻 Imoge                                                           |
|                                                                                                    | #FinanciallyFearless                                              |

8) Click the blue "Save" button. Your personalized fundraiser page is now complete!

## Sharing your fundraiser

1) To share your fundraiser on social media, click the "Share This Page" button on your fundraiser page.

| Donate to Jane Smith's Fundraiser                            |                                                                                                    |  |
|--------------------------------------------------------------|----------------------------------------------------------------------------------------------------|--|
| <b>\$0</b> of \$500                                          | 0 Donors                                                                                                    |  |
| Donate                                                       | FinanciallyFearless                                                                                                    |  |
| Fim Fundraising For<br>Financially Fearless<br>SecureFutures | This April, for Financial Literacy Month, join us in empowering teens with the education, tools, and mentorship they need to become Financially Fearless! Make a gift, sign up as a peer to peer fundraiser, or share what action YOU are taking to live without financial fear on social media with the hashtag #FinanciallyFearless. |  |

2) Select the link to the social media platform on which you'd like to share. You'll need to be logged into whatever platform you choose.

| \$0 of \$500                          | Help spread the word!<br>Please take a moment to share as widely as you can<br>on your social networks and messaging apps. This<br>fundraiser can only succeed with your help. |                                                                                                    |
|---------------------------------------|----------------------------------------------------------------------------------------------------|----------------------------------------------------------------------------------------------------|
| Donate  Copy Link Share This Page     | Post A Link To Your Social Networks:                                                                                                    |                                                                                                    |
| Financially Fearless<br>SecureFutures | Copy Link in Share                                                                                                    | rducation, tools, and mentorship they need to<br>nonaser, or share what action YOU are taking to live<br>arless. |

3) Add a personal message to your post, or use any of the social media post templates we provide <u>HERE</u>. We recommend posting weekly throughout the month.

4) To share the campaign with your network via email, click "Copy Link" and paste that link into the email. You can use the email template we provide or write your own.

|                                                                                         | Donate to Jane Smith's Fundraiser                                                                                                    |
|-----------------------------------------------------------------------------------------|----------------------------------------------------------------------------------------------------|
| <b>\$0</b> of \$500                                                                     | 0 Donors                                                                                                    |
| Donate Copy Link Share This Page Tim Fundraising For Financially Fearless SecureFutures | FinanciallyFearless<br>This April, for Financial Literacy Month, join us in empowering teens with the education, tools, and mentorship they need to<br>become Financially Fearless! Make a gift, sign up as a peer to peer fundraiser, or share what action YOU are taking to live<br>without financial fear on social media with the hashtag #FinanciallyFearless. |